# K-tai Salad ver5 (資料請求/アンケート編集)

# 取扱説明書

2005/07/01

| 1.資料請求/アンケート編集の手順 ···································· | P3  |
|--------------------------------------------------------|-----|
| 2.登録フォーム設定                                             | P4  |
| 2-1.プライバシーポリシーページ作成                                    | P5  |
| 2−2. タイトル設定                                            | P6  |
| 2−3. 基本項目                                              | P6  |
| 2−4. フリーワード項目 「                                        | Р7  |
| 2−5. プルダウン項目                                           | Р7  |
| 2-6. チェックボックス項目                                        | P8  |
| 2−7. 表示順位設定                                            | P8  |
| 2-8. 完了画面設定                                            | P9  |
| 2-9. フォームデザイン設定                                        | P9  |
| <ol> <li>3. 登録データ参照</li></ol>                          | P10 |
| 4. 登録データ削除                                             | P11 |
| 5. エクスポート                                              | P11 |

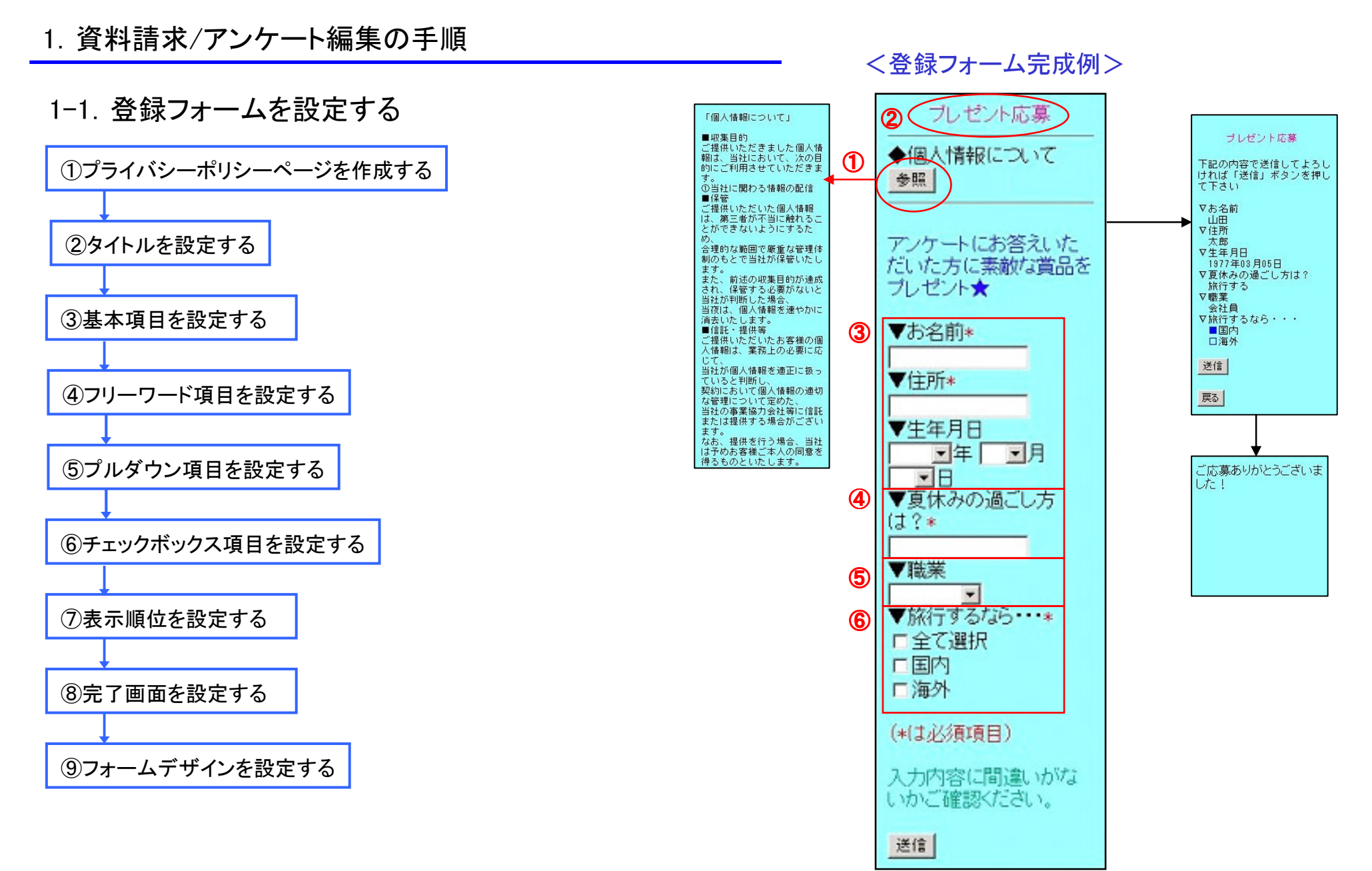

#### 2. 登録フォーム設定

①「登録フォーム設定」をクリックすると、登録フォーム設定のメニューが表示されます。

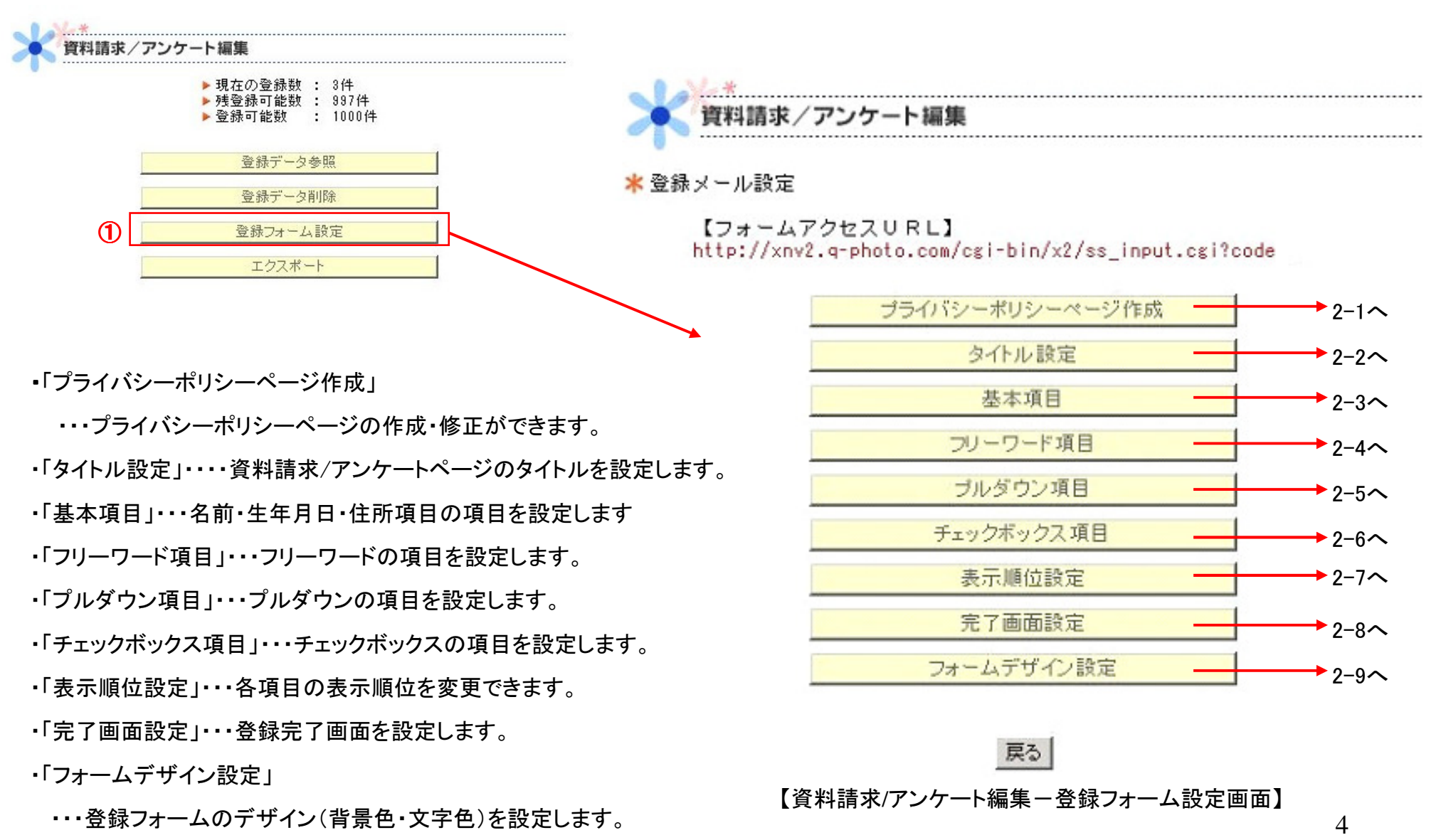

2-1. プライバシーポリシーページ作成

【資料請求/アンケート編集 – 登録フォーム設定画面】の 「プライバシーポリシー作成」をクリックすると、 【プライバシーポリシーページ作成画面】が表示されます。

①プライバシーポリシーページのタイトルを入力します。
 (50文字以内で入力してください)

②プライバシーポリシーページの本文を入力します。 (2000文字以内で入力してください)

③プライバシーページの表示・非表示を選択します。

④「決定」ボタンをクリックしてください。

※【例文参照】の「参照」をクリックすると、別ウインドウで プライバシーポリシーの記入例が表示されます。

資料請求/アンケート編集 \* プライバシーポリシーページ作成 ■タイトル(50文字) 1 個人情報について ■本文(2000文字) ■収集目的 ご提供いただきました 個人情報は、当社にお いて、次の目的にご利 用させていただきま ①当社に関わる情報の 配信 ■保管 ご提供いただいた個人 情報は、第三者が不当 に触れることができな いようにするため、 合理的な範囲で厳重な 管理体制のもとで当社 が保管いたします。 また、前述の収集目的 が達成され、保管する 必要がないと当社が判 断した場合、 -(3) ■リンク表示(登録ページにリンクが表示されます。) する ⊙ しないの 🔀 🔳 例文参照 参照 (4) 決定 戻る

【資料請求/アンケート編集-プライバシーポリシーページ作成画面】

### 2-2. タイトル設定

【資料請求/アンケート編集 – 登録フォーム設定画面】の 「タイトル設定」をクリックすると、【タイトル設定画面】が表示されます。

①資料請求/アンケートページのタイトルを入力します。
 ②登録完了メールを配信するかしないかを選択します。
 ③「決定」ボタンをクリックします。

※登録完了メールとは、登録完了時に**管理者**へ向けて 自動送信される連絡メールのことです。

| F |              |        |     |
|---|--------------|--------|-----|
|   |              |        |     |
| 1 | タイトル:        | プレゼントに | 応募  |
| 2 | 登録完了メール配信設定: | ●する ○  | しない |

【資料請求/アンケート編集—タイトル設定画面】

#### 2-3. 基本項目

【資料請求/アンケート編集 - 登録フォーム設定画面】の 「基本項目設定」をクリックすると、【基本項目設定画面】が表示されます。

 ①名前・生年月日・住所の項目それぞれについて 表示する場合は「表示有無」欄にチェックを入れ、 必須とする場合には、「必須とする」の欄にチェックを入れます。
 ②「決定」ボタンをクリックします。

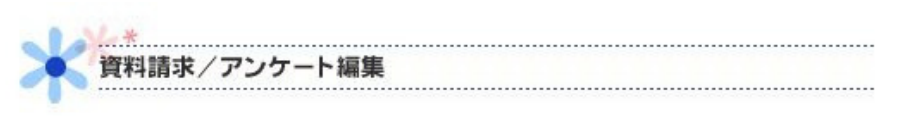

\*基本項目

| ) | 設定項目       | 表示有無 | 必須とする    |
|---|------------|------|----------|
|   | お名前:       | V    |          |
|   | 生年月日を取得する: | •    |          |
|   | 住所を取得する:   | ~    | <b>v</b> |

2 決定

【資料請求/アンケート編集--基本項目画面】

戻る

#### 2-4. フリーワード項目

【資料請求/アンケート編集-登録フォーム設定画面】の 「フリーワード項目」をクリックすると、【フリーワード項目画面】が表示されます。

フリーワードの内容を入力します。(50文字以内で入力してください)
 フリーワード項目を表示する場合は「表示有無」欄にチェックを入れます。
 フリーワード項目への入力を必須とする場合は「必須とする」の欄にチェックを入れます。
 ④「決定」ボタンをクリックします。

※フリーワード項目は5つまで設定することができます。

| 資料請求      | / アンケート編集  |      |       |
|-----------|------------|------|-------|
| ★ フリーワード項 |            | 2    | 3     |
| 設定項目      | 0 内容       | 表示有無 | 必須とする |
| フリーワード1:  | 夏休みの過ごし方は? |      |       |
| フリーワード2:  | [          |      |       |
| フリーワード3:  | [          |      |       |
| フリーワード4:  |            |      |       |
| フリーワードち:  |            |      |       |

John M.

(4) 決定 戻る

【資料請求/アンケート編集-フリーワード項目画面】

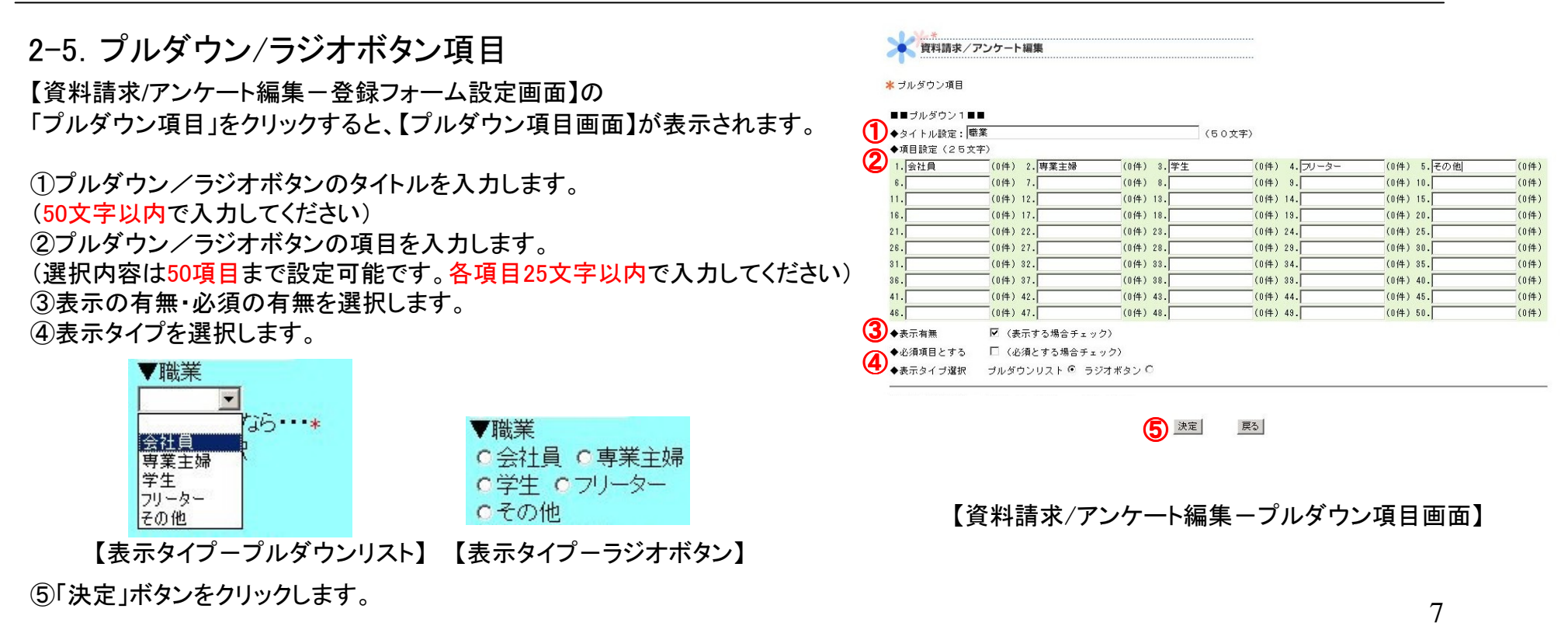

※プルダウン/ラジオボタン項目は合計3つまで設定することができます。

2-6. チェックボックス項目

【資料請求/アンケート編集-登録フォーム設定画面】の 「チェックボックス項目」をクリックすると、 【チェックボックス項目画面】が表示されます。

①チェックボックスのタイトルを入力します。(50文字以内で入力してください)
 ②チェックボックス項目を入力します。
 (項目は15項目まで入力可能です。それぞれ15文字以内で入力してください)
 ③すべての選択を表示する場合はチェックを入れます。
 ④表示の有無を選択します。
 ⑤必須項目の有無を選択します。
 ⑥「決定」ボタンをクリックします。

| 該当件数で |
|-------|
| (件)   |
| (件)   |
| (件)   |
| (件)   |
| (件)   |
|       |

【資料請求/アンケート編集 - チェックボックス項目画面】

2-7. 表示順位設定

【資料請求/アンケート編集-登録フォーム設定画面】の 「表示順位設定」をクリックすると、【表示順位設定画面】が表示されます。

①「順位」の欄に表示したい順位を入力してください。 ②「決定」ボタンをクリックします。

③設定した順位が、登録フォームに反映し表示されます。

| 設定項目         | 順位 |
|--------------|----|
| お名前          | 1  |
| 住所           | 2  |
| 生年月日         | 3  |
| 夏休みの過ごし方は?   | 4  |
| フリーワード2(未設定) | 5  |
| フリーワード3(未設定) | 6  |
| フリーワード4(未設定) | 7  |
| フリーワード5(未設定) | 8  |
| 職業           | 9  |
| ブルダウン2(未設定)  | 10 |
| ブルダウン8(未設定)  | 11 |
| 旅行するなら・・・    | 12 |

資料請求/アンケート編集

★入力項目表示順位設定

【資料請求/アンケート編集-表示順位設定画面】

2-8. 完了画面設定

【資料請求/アンケート編集 - 登録フォーム設定画面】の「完了画面設定」をクリックすると、 【完了画面設定画面】が表示されます。

①完了画面に表示する内容を入力します。

②リンクを表示する場合は、完了画面に表示するタイトル・リンク先のアドレスを入力してください。 ③「決定」ボタンをクリックします。

※【設定クリア】の「クリアする」は、初期設定する場合にチェックを入れてください。 初期設定では、「〇〇(タイトルが入ります)の設定が完了しました」という文言になり、 ケータイサイトのURLが表示されます。

【資料請求/アンケート編集 - 完了画面設定画面】

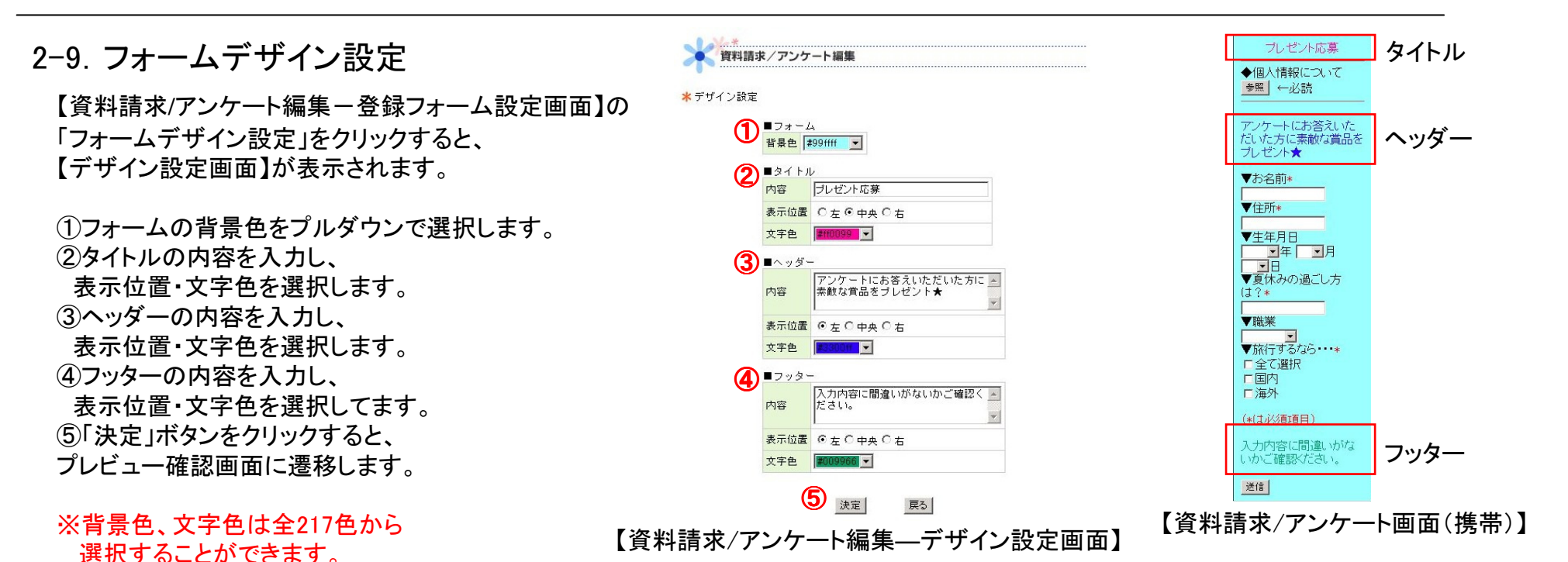

①「登録データ参照」をクリックすると、資料請求データ参照画面が表示されます。

参照画面では、登録しているお客様の個人情報(メールアドレスなど)を閲覧できます。 また、各プルダウンを選択すると、様々なカテゴリ別に表示されます。

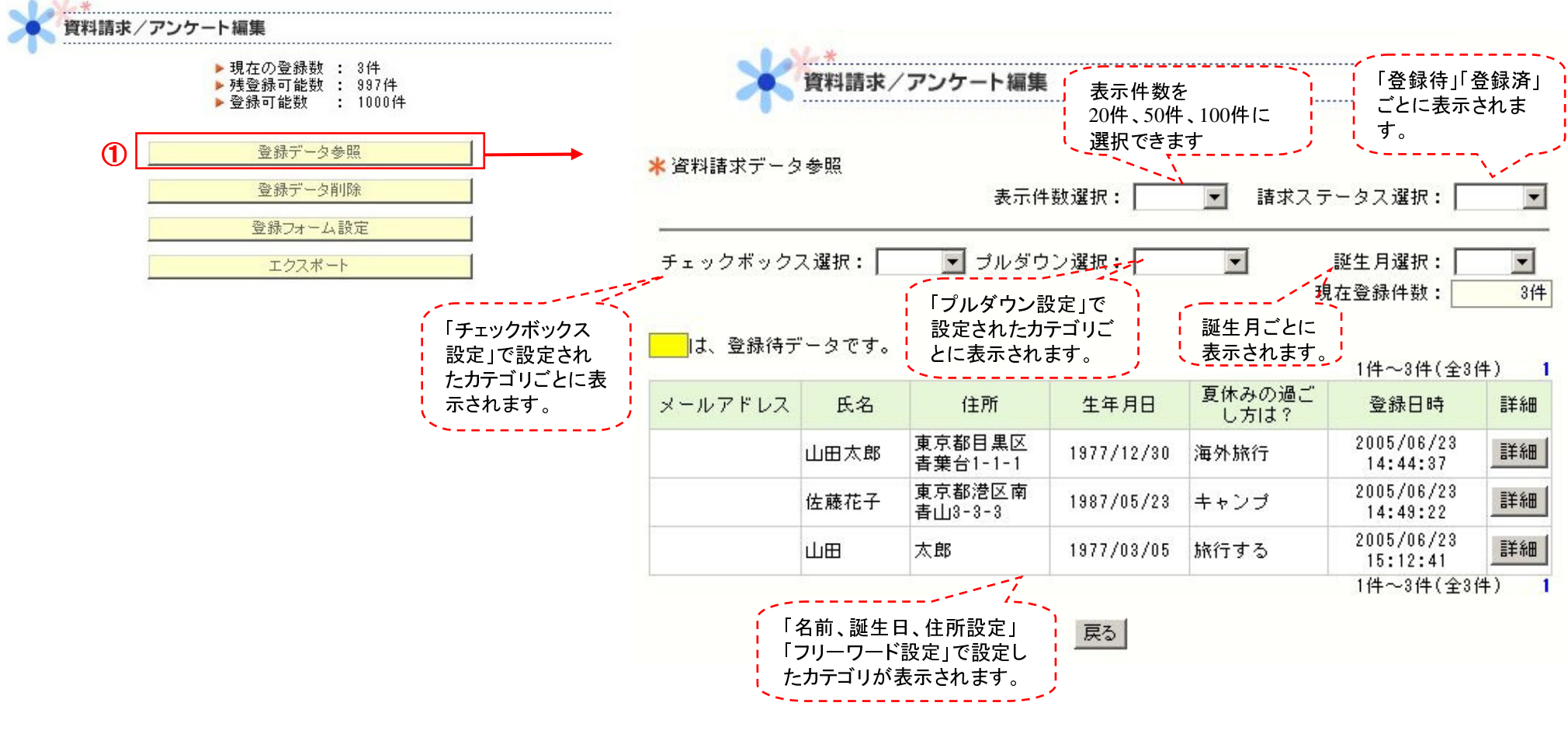

【資料請求/アンケート編集-資料請求データ参照画面】

## 4. 登録データ削除

①「登録データ削除」をクリックすると、資料請求データ削除画面が表示されます。
 ②削除したいメールアドレスの横の「削除」ボタンをチェックし、「決定」をクリックします。

|     | ▶現在の登録数 : 3件<br>▶残登録可能数 : 997件<br>▶登録可能数 : 1000件 |   | * 資料請求<br>は、登 | データ削除<br>録待データです。 |      | 現在登録件数: 3件          |
|-----|--------------------------------------------------|---|---------------|-------------------|------|---------------------|
|     | 登録データ参照                                          |   | 削除            | メールアドレス           | 氏名   | 1件~3件(全3件) 1 登録日時   |
|     | 登録于"一々削B余                                        |   |               |                   | 山田太郎 | 2005/06/23 14:44:37 |
| ′ L | 22. 30 V V 13 JF0V                               |   |               |                   | 佐藤花子 | 2005/06/28 14:49:22 |
|     | 登録フォーム設定                                         | 2 |               |                   | 高橋次郎 | 2005/06/23 14:50:55 |
|     | エクスポート                                           | _ |               |                   |      | 1件~3件(全3件) 1        |

### 5. エクスポート

①「エクスポート」をクリックすると、ダウンロード画面がポップアップで表示されます。
 ②「保存」を選んで、ファイルを保存してください。ファイル名[mailuser.csv]
 ③ダウンロードしたCSVファイルはEXCEL等で編集を行うことができます。

| ・現在の登録数:3件   ・現在の登録数:3件                                                       | マテイルによっては、コンピュータに問題を起こす可能性があります。 以下のファイル情報に関して努力しい点がある場合や、発信元が完全に信用で きない場合は、このファイルを開いたり保存したりしないでください。 ファイル名・ mailuser.csv |   |
|-------------------------------------------------------------------------------|----------------------------------------------------------------------------------------------------|---|
| <ul> <li>▶ 没豆赤可能数 : 337円</li> <li>▶ 登録可能数 : 1000件</li> <li>登録データ参照</li> </ul> | ファイルの種類 Microsoft Excel CSV ファイル<br>発信元: xnv2.q-photo.com                                                                 |   |
| 登録データ削除                                                                       | ファイルを聞くか、ファイルをコンピュータに保存するか選択してください。                                                                                       |   |
| 登録フォーム設定           エクスポート                                                     | □ 「第八型 ● 「米(す 型 □ キャンピル 」 =++++++++ 目 # # # # # # # # # # # # # # #                                                       | 1 |
|                                                                               | 【資料請求/アンケート編集-エクスポート画面】                                                                                                   | 1 |